# 研修申込サイトより オンライン研修に参加する方法

## 公益社団法人 大阪府看護協会

教育部

1

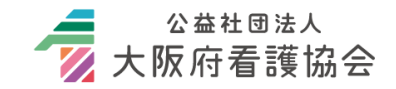

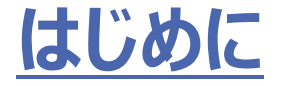

- 大阪府看護協会の研修申込サイトより申込されたオンライン研修に参加する際は、研修申込サイトにログイン後、「自分の研修」より参加ができます。
- ・ただし当日使用するパソコンやタブレットにZoomアプリのインストー ルが必要です。以下の流れに沿って事前に準備の上、参加をお 願いします。

※研修申込サイトよりZoom参加ができなかった場合は、協会までご連絡ください。(教育部直通 06-6964-5550)

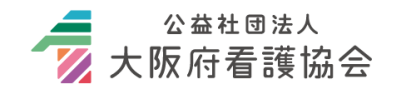

# <u>オンライン研修 視聴にあたっての注意事項</u>

- オンライン研修にて配信される全ての内容の著作権等は、原則
   本会または製作者等に帰属いたします。
- ・掲載内容(文章、画像、映像、音声など)は「法律により保護 されています」ので、一部および全てについて、事前許諾のない複 製、転載、配布は禁止です。
  - 例:研修内容・資料の無断利用(講義の録画・録音・スクリーンショット・ キャプチャ、他者への再配布、SNS等への研修内容・資料の投稿等)
- ・視聴は申込者のみ許可されています。申込者以外の方が視聴 することは認められません。

#### 法令を遵守したご利用をお願いいたします。

# <u>オンライン研修受講前に準備しておくこと</u>

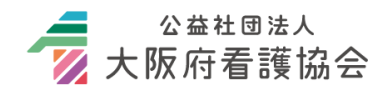

# 研修当日スムーズに受講していただくため、事前に機器の準備や接続テスト・操作の練習を行ってください。

| 項目                               | チェック |
|----------------------------------|------|
| 1. 受講に必要なPCやタブレット、インターネット環境等の準備  |      |
| 2. 接続テストの実施                      |      |
| (1)zoomテストに入室できた                 |      |
| (2)受講する端末でカメラ・マイク・スピーカーを正しく設定できた |      |
| (3)名前の変更ができた                     |      |
| (4)ビデオのオン・オフができた                 |      |
| (5)マイクのオン・オフ(ミュートを解除して発声できた)     |      |
| (4)チャット、リアクションを送信できた             |      |
| (5) 退出できた                        |      |
| 3. 研修資料のダウンロード                   |      |

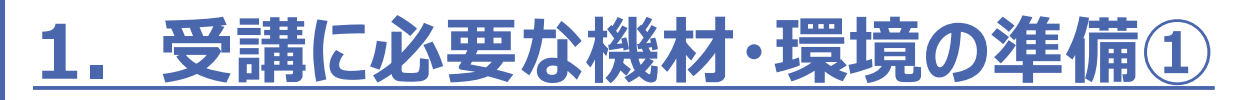

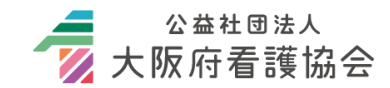

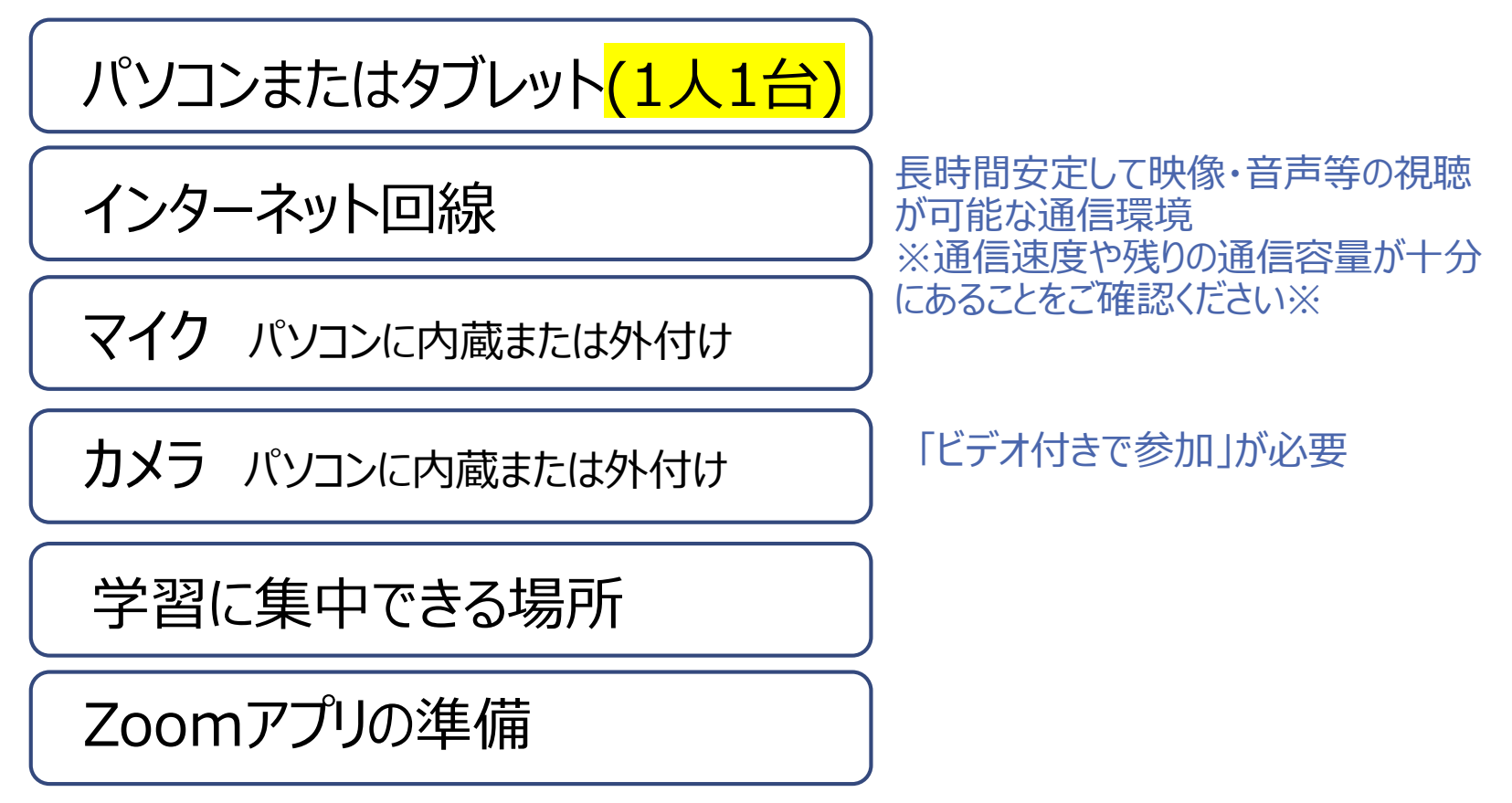

- 同じお部屋で複数のパソコンを使用される場合は、ハウリングが起きる場合があります。イヤホンやヘッドセット等を使用ください。
- 内蔵マイクでは発言がはっきりしないことや、周囲の音が入ってしまうことがあります。状況に応じ、ヘッドセット使用を推奨します。

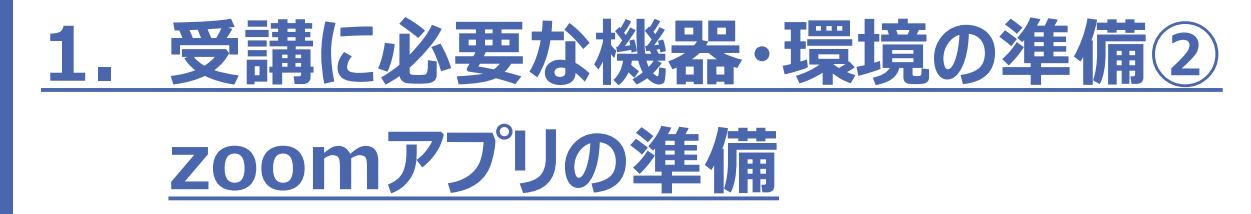

インストール方法

オンライン研修受講時に使用するパソコン等にZoomアプリがインストールされて いない場合、受講ができません。事前に以下の方法でインストールをお願いしま す。

> ※すでにアプリを保存している方も最新版に アップグレードを推奨します

Zoomダウンロードセンタ(<u>https://zoom.us/ja/download</u>) に接続し、「Windows 向け Zoom Workplace」 をダウンロード します。

・zoomアプリのダウンロードやインストール、ミーティングへの参加は全て無料です。 ・サインアップ(アカウント登録)サインイン(ログイン)は不要です。

┛ 公益社団法人 ▼ 大阪府看護協会

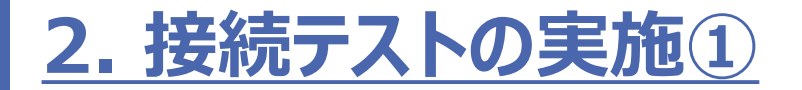

#### 当日使用する端末で、下記のURLからミーティングテストに参加 してzoomテストを行ってください。 <u>https://zoom.us/ja/test</u>

● <u>画面の指示に従って(1)(2)を押下</u> (しばらく経っても画面が開かない場合は「ミーティングを起動」を押下)

| <b>ミーティングテストに参加</b><br>テストミーティングに参加してインターネット接続をテストします。<br>(1) 参加 | このサイトは、Zoom Meetings を開こうとしています。<br>https://zoom.us では、このアブリケーションを開くことを要求しています。<br>こoom.us が、関連付けられたアブリでこの種類のリンクを開くことを常に許可する<br>(2) 関く キャンセル<br>ブラウェザが表示しているダイアログのOpen Zoom Workplace appをクリックしてく |
|------------------------------------------------------------------|----------------------------------------------------------------------------------------------------|
|                                                                  | ださい                                                                                                    |
|                                                                  | ダイアログが表示されない場合は、以下のミーティングを起動をクリックしてくださ                                                                                                    |
|                                                                  | Ļ١                                                                                                    |
|                                                                  | ミーティングに参加することにより、サービス利用規約とプライバシーステートメントに同意したことに<br>なります。                                                                                                    |
| ご利用の端末やzoomのバージョン等により、<br>実際の表記と異なる場合があります                       | ミーティングを起動                                                                                                    |

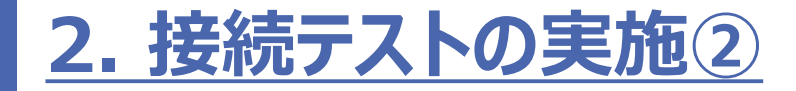

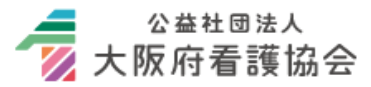

● zoom画面の指示に従って、カメラ・マイク・スピーカーをテストする 「デバイスは正常に動作しています」の表示が出るように設定する

|          | <b>ラ</b> メラ                        |                                        | スピーカー                                |                       | マイク       | ]                                |
|----------|------------------------------------|----------------------------------------|--------------------------------------|-----------------------|-----------|----------------------------------|
| 自分自身が見えま | Eすか?<br>〜<br><u>しい</u> いえ、別のカメラを試す | ×<br>着信音が聞こ<br>スピーカーを選択<br>出力レベル!:     | こえますか。<br>、 、 、 、 いいえ、別のスピーカーを試す     | く<br>マイクを選択<br>スカレベル: | ·返答があるか確認 | ×<br>してください。<br>、<br>いえ、別のマイクを試す |
|          |                                    | デバイスは正常<br><sup>カメ</sup><br>スピーカ<br>マイ | 常に動作しています!<br>ラ:<br><br>ク:<br>テストを終了 |                       |           | 8                                |

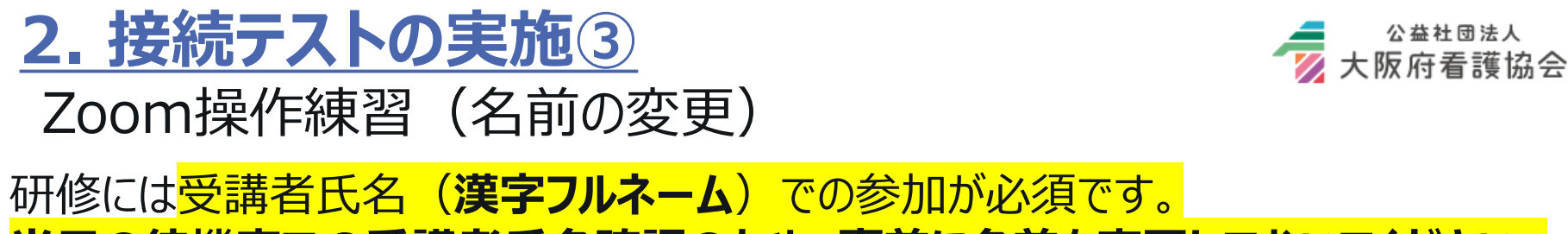

## 当日の待機室での受講者氏名確認のため、事前に名前を変更しておいてください。

※①②いずれか、または別の方法でもかまいませんので、研修当日は必ず名前を変更してください。

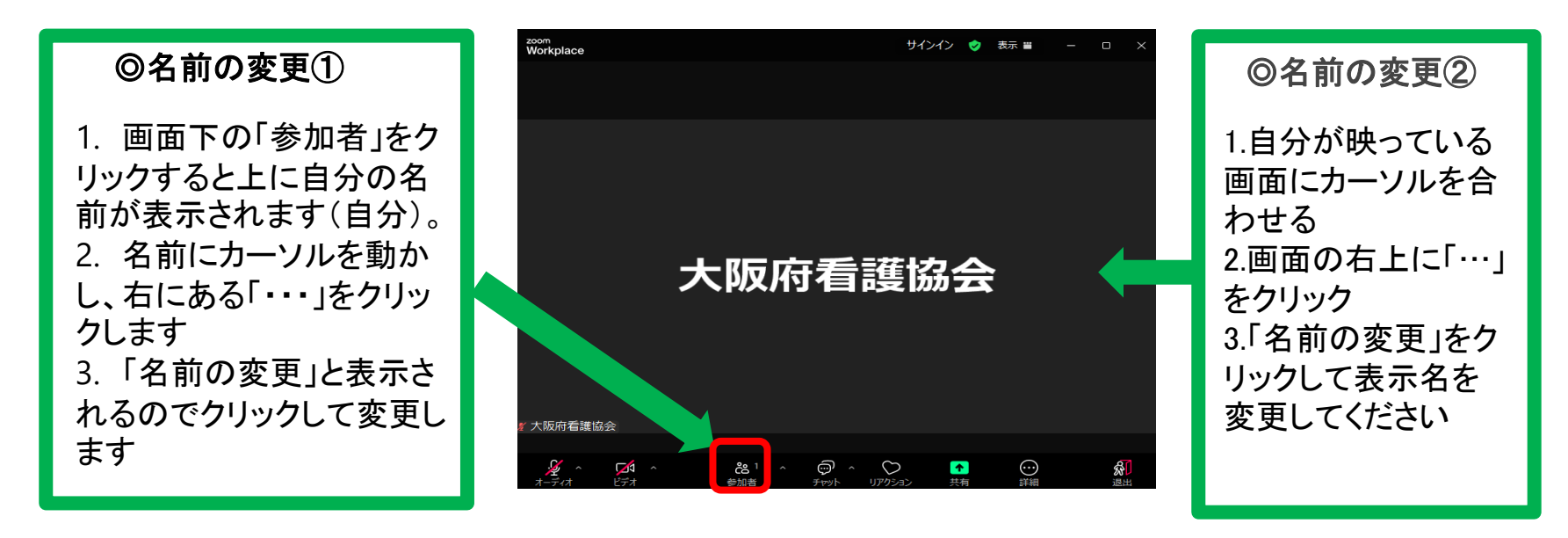

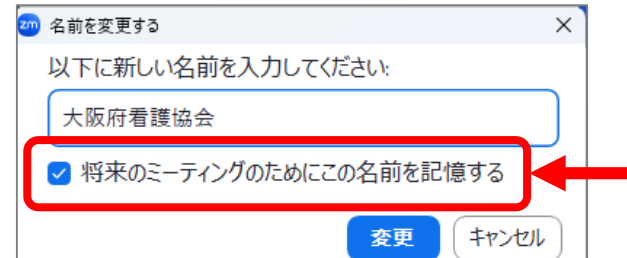

※研修当日、zoomの不具合や休憩等で退出した後の再 入室時の度に名前の変更が必要になるため、名前の変更画 面で「将来のミーティングのためにこの名前を記憶する」に チェックを入れるのをお勧めします。

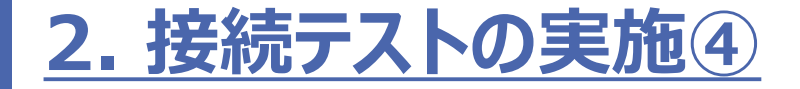

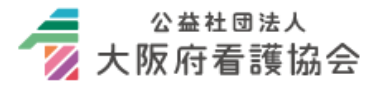

#### Zoom操作練習:テストミーティングの際にあらかじめ操作方法を ご確認ください

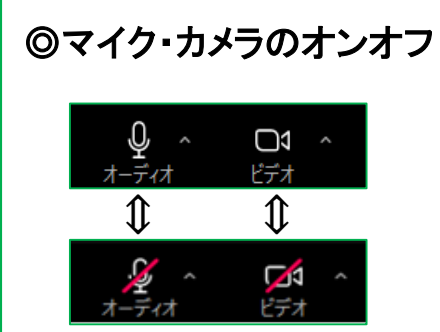

オーディオ・ビデオのアイ コンをクリックするとそれぞ れオン・オフが切り替わり ます

研修中はオーディオ オフ(ミュート)、ビデ オオン(顔出し)にし てください

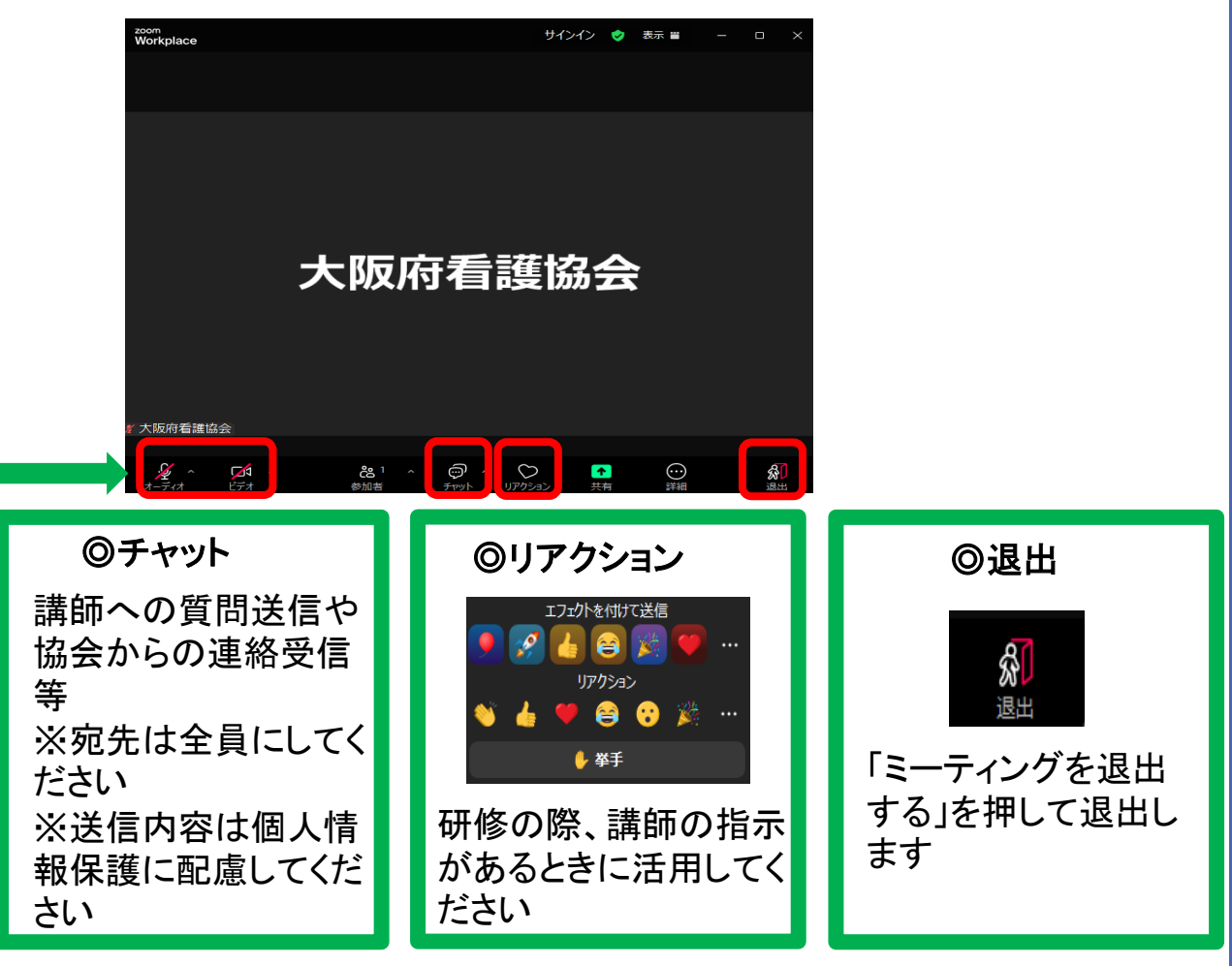

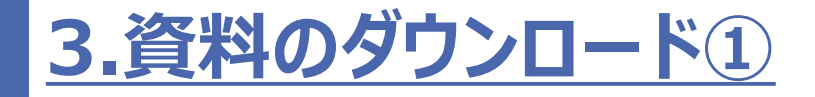

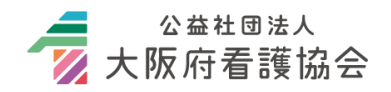

\* 講義資料のダウンロード期間は決定通知に記載しております 研修開催前までに「自分の研修」の研修詳細ページから資料のダ ウンロード・印刷を完了してください

(1)研修申込みサイトにログインする。

(2)「自分の研修」から該当研修を選択し、研修詳細ページに 移動する。

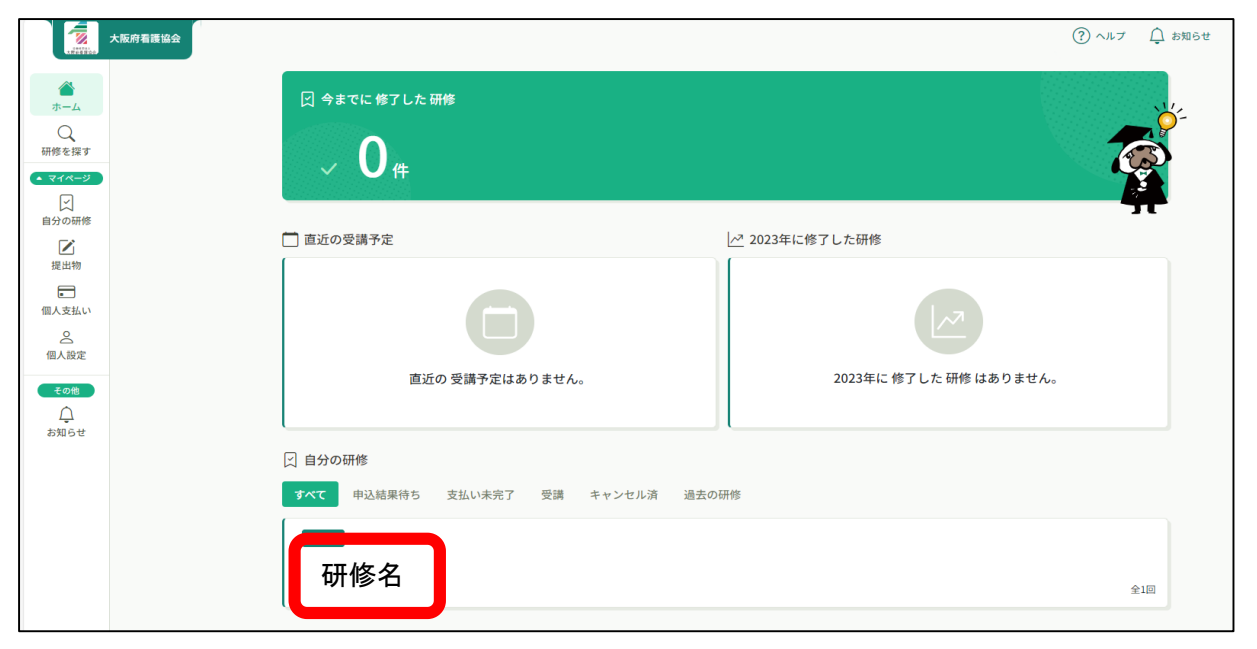

# 3.資料のダウンロード②

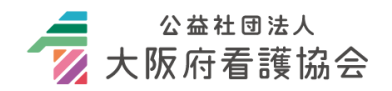

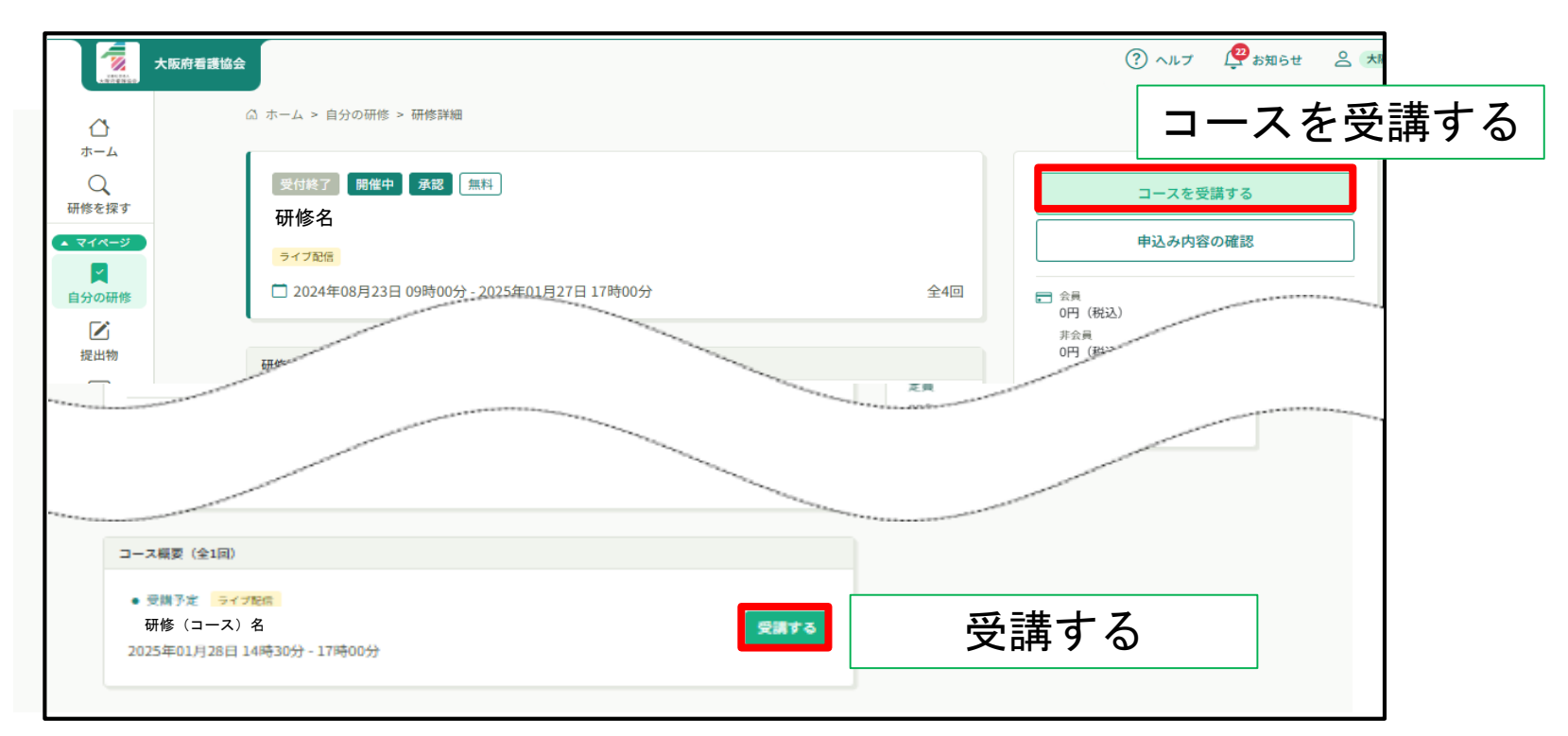

 (3)該当研修の「コースを受講する」ボタンをクリック
 (4)該当コースの「受講する」ボタンをクリック
 ⇒「配布資料」項目に資料タイトルが表示されるので、タイトル をクリックしてダウンロード・印刷する

\*期限を過ぎてのダウンロードはできませんのでご注意ください

4.当日の参加方法 (研修申込サイトから参加する) ① 🥏 大阪府看護協会

研修申込サイトからの参加にzoomIDとパスワードは不要です

## ①研修申込みサイトにログインする。

②「自分の研修」から該当研修を選択し、研修詳細ページに移動 する。

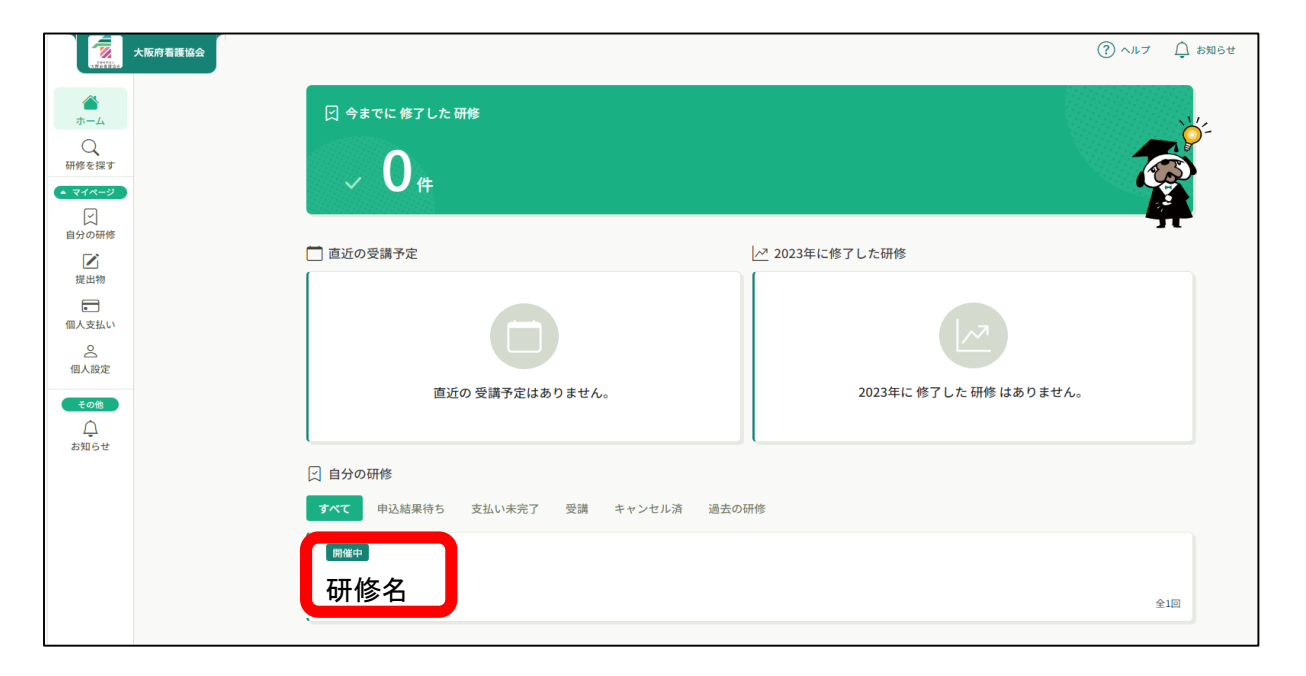

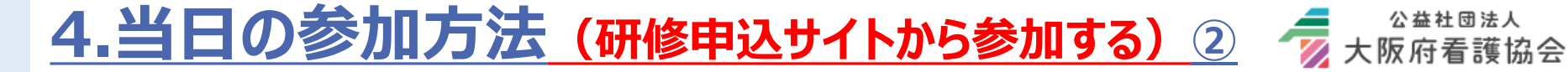

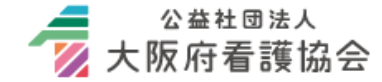

## ③ページの下部にある「受講する」を押す。

| コース概要(全1回)                                |      |      |
|-------------------------------------------|------|------|
| <ul> <li>● 受講予定</li> <li>ライブ配信</li> </ul> |      |      |
| 10711≥12<br>2023年10月19日 16時00分 - 17時00分   | 受講する | 受講する |
| アンケート 未回答                                 |      |      |

#### ④「出席」ボタンを押すとZoomへ自動で切り替わる。

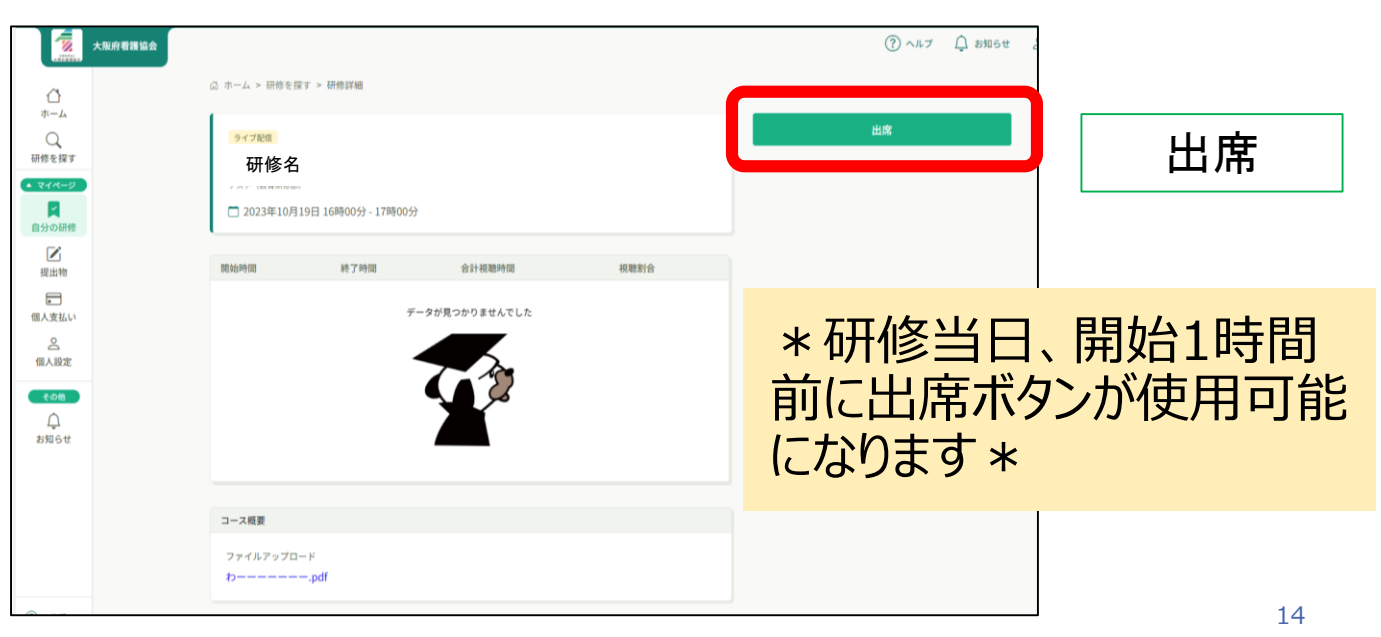

4.当日の参加方法(研修申込サイトから参加する)③

⑤画面が切り替わったらミーティングを起動を押す。

⑥すると自動でzoomミーティングが立ち上がる。

\*研修当日は開始1時間~30分程度前からzoomへの入室許可を始めます。 入室時間前、また入室の許可前は右記のような**待機** 室画面が表示されます。(表示画面は異なる場合あり) ★オリエンテーションを行いますので、開始時間10分前までには「出席」を押して受講に備えてください。 ミーティングを起動

👿 大阪府看護協会

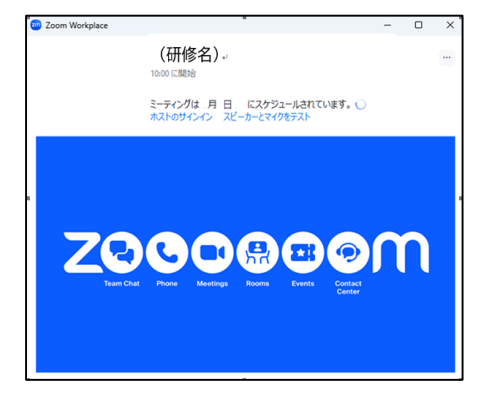

待機室からは受講者名の確認が取れた方から順番に入室許可をしますので、 あらかじめzoomの表示名を受講者名(フルネーム)に変更してから研修申込 サイトの「受講」を押してzoom研修にご参加いただくことを推奨します。 (P10参照)

★受講者名の確認が取れない場合、入室が遅れる場合がありますのでご注意 ください。

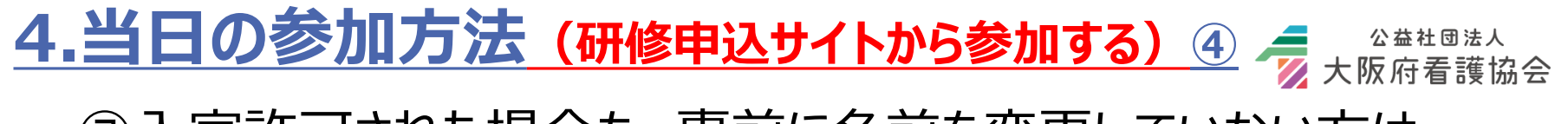

⑦入室許可された場合も、事前に名前を変更していない方は、 下記いずれかの方法で必ず受講者名に変更してください。

#### \*受講者名が確認できない場合、チャットにてご連絡いたします。 速やかに対応をお願いいたします。

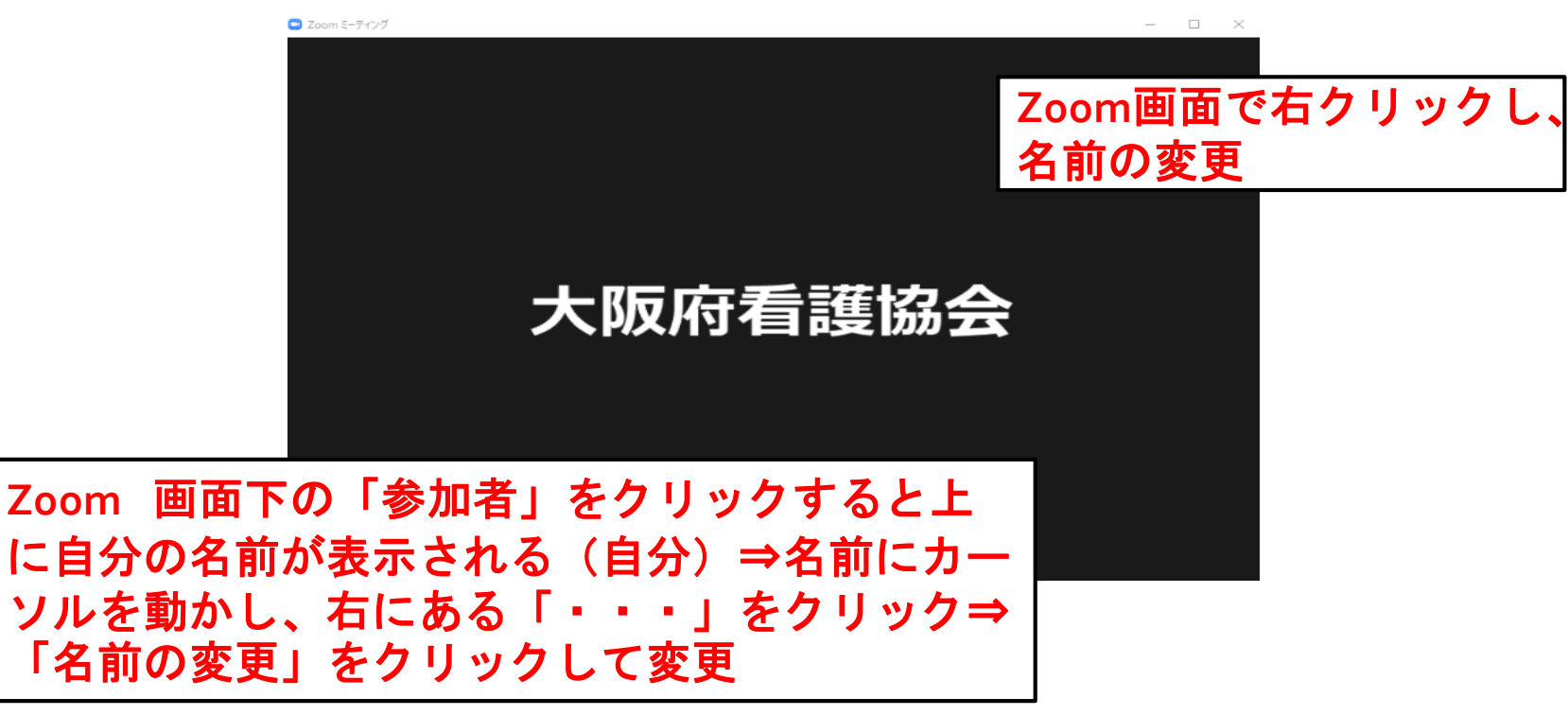

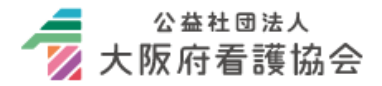

接続テストの際に順調であっても、研修当日にご自身の機器の不具合や通信環 境上のトラブル等が発生する場合がありますが、協会では対応いたしかねます。 円滑な受講のため、下記を参考に、必要に応じて各自対応してください。

- ・事前に可能な範囲でzoomのバージョンアップ
- ・受講は必ず電波の良い環境で行い、電波が不安定な環境であれば有線で接続
- ・PCのスペックがzoomのシステム要件を満たしているか確認(下記URL参照) 可能であればシステムのアップグレード
- ・他に立ちあげているアプリなどがあれば落としてみる 等

【参考】zoomのシステム要件 https://support.zoom.com/hc/ja/article?id=zm\_kb&sysparm\_article=KB0060761

【参考】zoom 公式サポート | ヘルプセンター

https://support.zoom.com/hc/ja

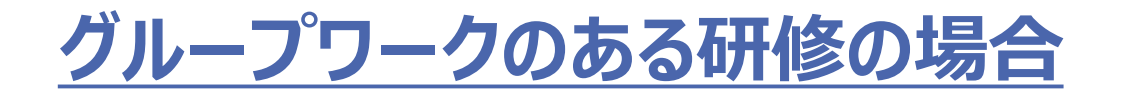

・グループワークでは、**ブレイクアウトルームを利用します。** グループの振り分けのため、**受講者名の表示は必須**です。

・ブレイクアウトルームに移動する際に接続が切れてしまう場合、いくつかの原因が考えられます。

一旦 P 17の対応をお試しください。

・研修時、グループワークの途中で接続が切れてしまった方、退出してしまった方は、 再度研修申込サイトの「受講」「出席」を押下して入室し直してください。

・ブレイクアウトルームに入れず退出もしていない場合は、一旦zoom画面を終了 し、再入室してください。

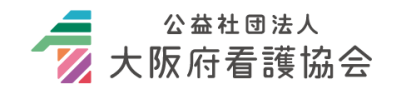

# 研修が終了しましたら、「退出」ボタンを押して、ご退出ください。 ホスト(主催者)がZoomミーティングを終了させると、自動的 に退出になります。

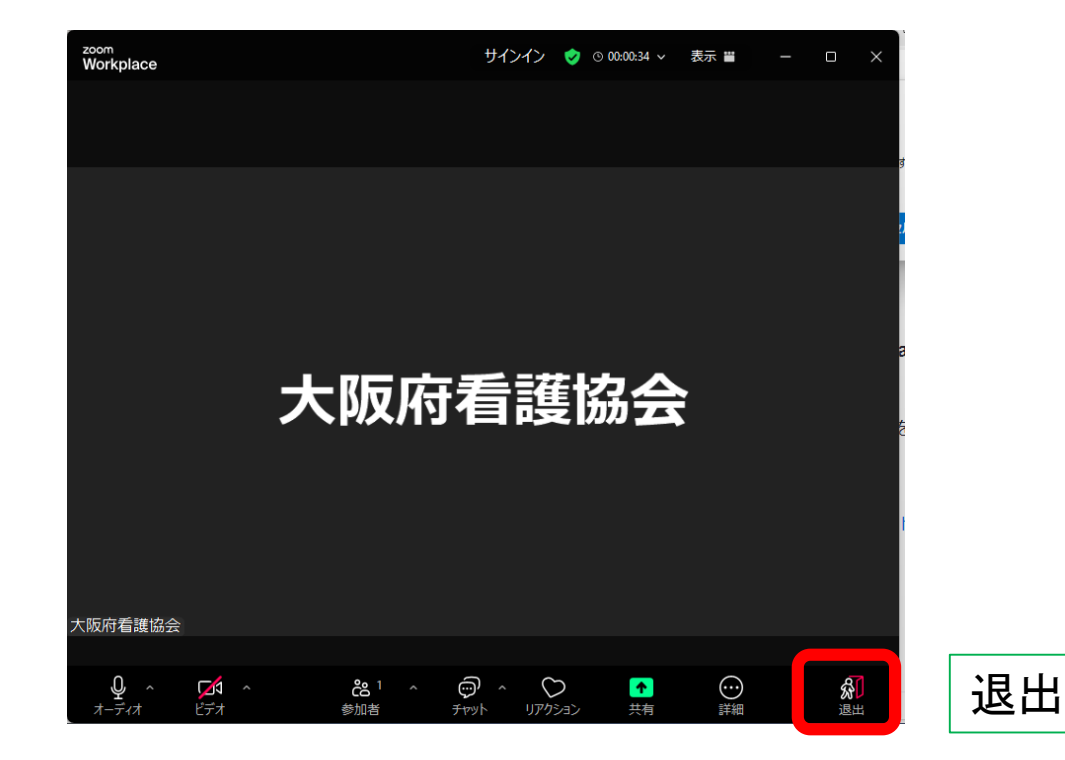

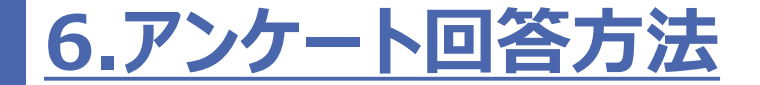

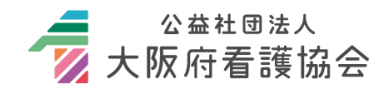

## 研修申込サイトの「提出物」からアンケートに進めます。 ご回答をよろしくお願いします。回答期限:研修翌日17:00迄

| Same A                     | 大阪府看護協会 |                       |                 |         |                         | ? ヘルプ | 🔔 お知らせ |
|----------------------------|---------|-----------------------|-----------------|---------|-------------------------|-------|--------|
|                            |         | ☆ ホーム > 提出物・試験        |                 |         |                         |       |        |
|                            |         | 提出物・試験                |                 |         |                         |       |        |
| 10TTI®でます9                 |         | 研修名でさがす               | Q <sub>検索</sub> |         |                         |       |        |
| <br>自分の研修                  |         | アンケート・課題 試験           |                 |         |                         |       |        |
| ✓<br>提出物                   |         | すべて未提出 提出済            |                 |         |                         |       |        |
|                            |         | 提出書類                  | 種別 ♦            | ステータス 🗢 | 締切日 🗢                   | 提出日 🖨 |        |
| 個人支払い                      | 国人支払い   | テスト(教育研修部) テスト(教育研修部) | アンケート           | ● 未回答   | 2023年10月20日(金)<br>17:00 |       |        |
| 個人設定                       |         | 1件中1-1件を表示 10件 🗸      |                 |         |                         |       | 1      |
| <b>そ</b> の他                |         |                       |                 |         |                         |       |        |
| - <del>/ _ ·</del><br>お知らせ |         |                       |                 |         |                         |       |        |